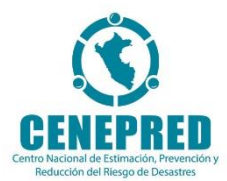

# SIGRID COLLECT 3.0 MANUAL DE USUARIO

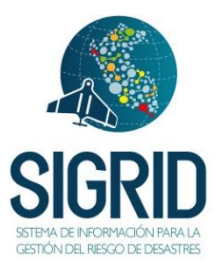

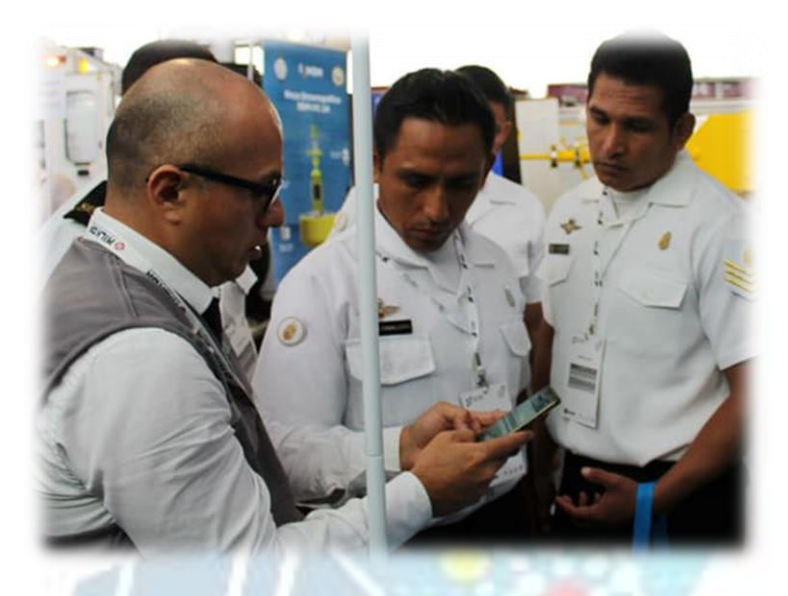

# Centro Nacional de Estimación, Prevención y Reducción del Riesgo de Desastres – CENEPRED.

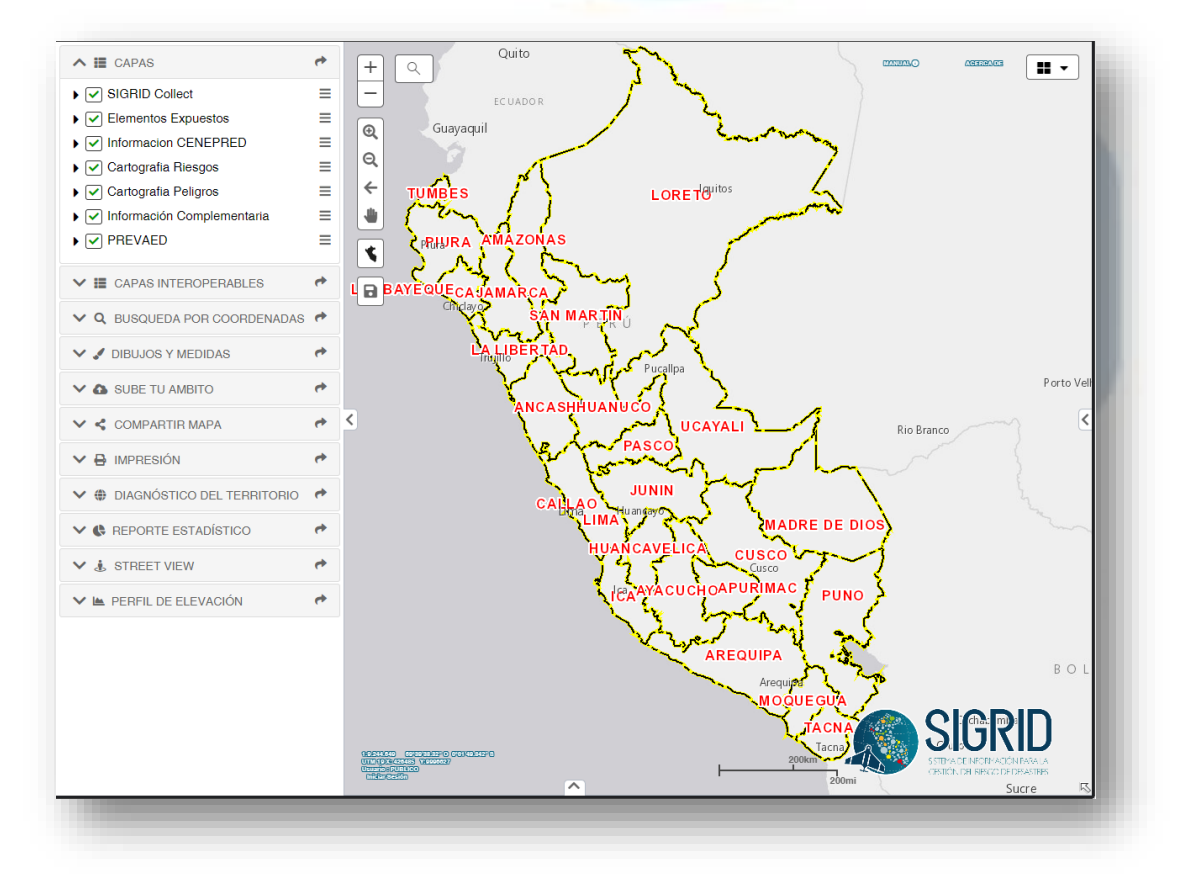

| INDICE                                               | 2 |
|------------------------------------------------------|---|
| 1. PRESENTACIÓN                                      | 3 |
| 2. FINALIDAD                                         | 4 |
| 3. INGRESO AL SIGRID                                 | 4 |
| 3.1. REQUERIMIENTOS MÍNIMOS                          | 4 |
| 3.2. INSTALACION                                     | 4 |
| 3.3. OPCIONES DISPONIBLES                            | 4 |
| 3.4. INGRESAR USUARIO                                | 5 |
| 4. FUNCIONALIDADES DEL SIGRID                        | 6 |
| 4.1 FUNCIONALIDADES DEL SIGRID:                      | 6 |
| 4.1.1 GEORREFERENCIADOR DE FOTOStembrenzoro          | 7 |
| 4.1.2 GEORREFERENCIACIÓN DE COMPONENTES DE PROYECTOS |   |
| 4.1.3 RECOLECCIÓN DE INFORMACIÓN DE PREDIOS          |   |
| 4.1.4 MAPEO DE EVENTOS                               |   |

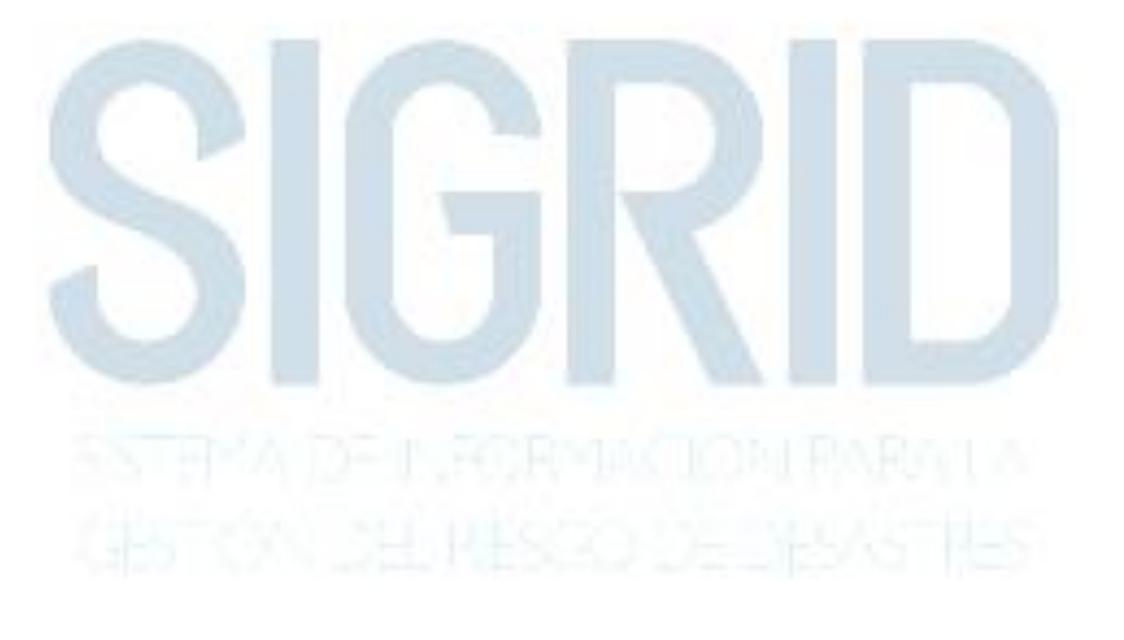

# SIGRID Collect 3.0 Manual de Usuario

# **1. PRESENTACIÓN**

El Gobierno Peruano, a través del Centro Nacional de Estimación, Prevención y Reducción del Riesgo de Desastres - CENEPRED ha generado el Sistema de Información para la Gestión del Riesgo de Desastres – SIGRID, que permitirá a las entidades que conforman el SINAGERD, elaborar estudios de línea base y diagnóstico del territorio, para la formulación de proyectos de inversión en gestión de riesgos de desastres y la implementación de medidas de prevención y reducción de riesgos, frente a los fenómenos naturales recurrentes en nuestro país y los inducidos por la acción humana.

El SIGRID estructura y sistematiza la información geoespacial y los registros administrativos del riesgo de desastres proporcionados por las entidades técnico-científicas peruanas como el Servicio Nacional de Meteorología e Hidrología - SENAMHI, Instituto Geológico, Minero y Metalúrgico – INGEMMET, el Instituto Geofísico del Perú – IGP, entre otros.

El SIGRID ha sido desarrollado pensando en su fácil acceso, siendo el único requisito para su utilización la experiencia en la navegación por la web. Permite al usuario de manera intuitiva, el manejo adecuado de las funcionalidades y herramientas del sistema, así mismo permite almacenar, integrar y compartir información entre la comunidad de usuarios SIGRID.

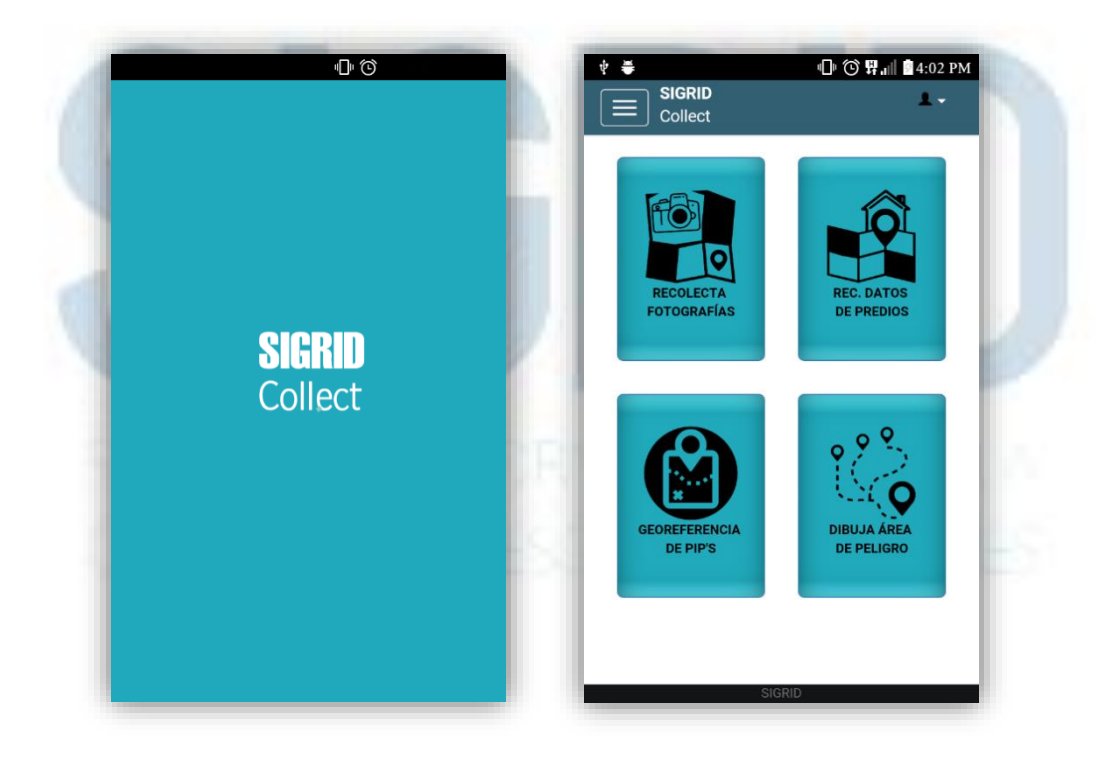

# **2. FINALIDAD**

El presente manual tiene por finalidad mostrar y explicar las funcionalidades del SIGRID COLLECT 2.0 que permite recopilar información en campo y actualizarla en la base de datos central del SIGRID en las instalaciones del CENEPRED a fin de que pueda ser utilizada para los diversos propósitos referidos a la gestión del riesgo de desastres. El SIGRID es una plataforma de servicios que ha sido desarrollada para brindar información geoespacial y registros administrativos referidos al riesgo de desastre así como herramientas y/o funcionalidades que permitan a los usuarios acceder, consultar, analizar, monitorear, procesar modelos, carga y descarga de información fundamental que sirva de apoyo para el planeamiento y formulación proyectos de inversión pública vinculados a la estimación, prevención, reducción el riesgo de desastre y la reconstrucción.

# **3. INGRESO AL SIGRID**

# **3.1. REQUERIMIENTOS MÍNIMOS**

- Sistema Operativo Android versión 4.2 o superior.
- Paquete de datos o wifi para la sincronización de datos (Conexión a internet (recomendable mayor a 1Mbps).

#### **3.2. INSTALACION**

La aplicación móvil se podrá descargar desde la página web del CENEPRED o desde el market de tu dispositivo móvil.

#### **3.3. OPCIONES DISPONIBLES**

Las opciones disponibles en esta aplicación se muestran en el menú principal ubicado en la parte superior izquierda. En la figura adjunta se muestra las opciones del aplicativo SIGRID Collect.

| Inicio                 |         |
|------------------------|---------|
| Recolecta fotografías  |         |
| Rec. datos de predios  |         |
| Georeferencia de PIP's |         |
| Dibuja área de peligro |         |
| Ayuda                  | 1 C C C |
| Acerca                 |         |
|                        |         |
|                        |         |

#### CENEPRED

La actualización de esta aplicación publicación ha sido posible gracias al apoyo técnico y/o financiero del Departamento de Ayuda Humanitaria y Protección Civil de la Comisión Europea (ECHO) y del Programa de las Naciones Unidas para el Desarrollo (PNUD). Las opiniones, análisis y recomendaciones de política no reflejan necesariamente el punto de vista del Programa de las Naciones Unidas para el Desarrollo, como tampoco de su junta ejecutiva ni de sus estados miembros

SIGRID COLLECT 3.0

#### **3.4. INGRESAR USUARIO**

Las opciones del SIGRID Collect están disponibles sin necesidad de contar con algún registro de usuarios en el base de datos del CENEPRED. La herramienta permite realizar trabajos en modo desconectado "off-line". Para poder subir o cargar los datos recolectados a la base de datos del SIGRID en los servidores del CENEPRED es necesario contar con un usuario debidamente habilitado provisto por el CENEPRED.

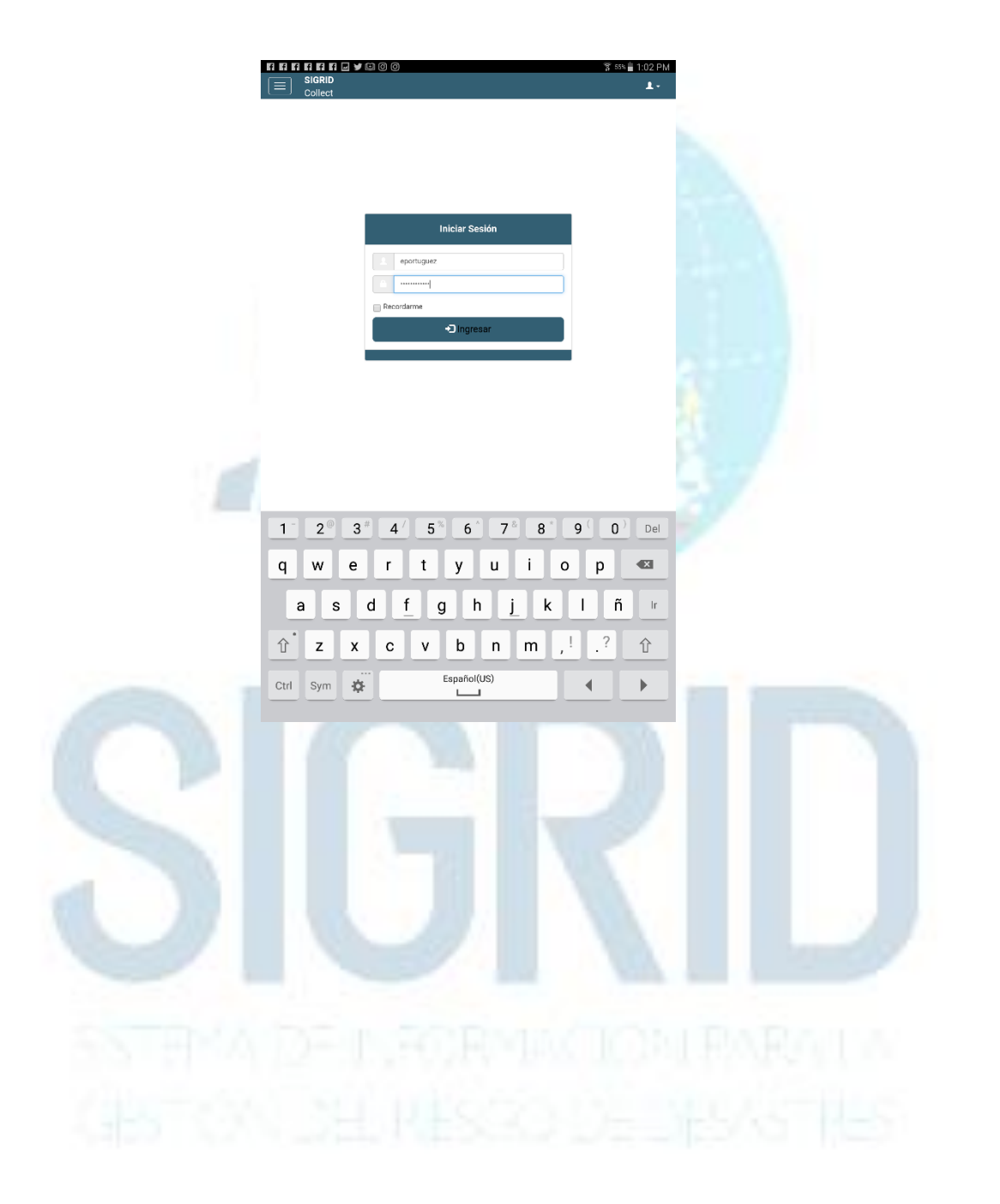

# **4. FUNCIONALIDADES DEL SIGRID**

A continuación se describen las funcionalidades disponibles con la que cuenta la aplicación móvil SIGRID COLLECT

# 4.1.- FUNCIONALIDADES DEL SIGRID:

|        | Código         | Funcionalida   | d                              | Descripción                                                                                                    |
|--------|----------------|----------------|--------------------------------|----------------------------------------------------------------------------------------------------|
| Funcio | onalidades     |                |                                |                                                                                                    |
| 01     | RECOLETA FOTO  | OGRAFIAS       | Permite<br>descrip             | e capturar fotos, georreferenciarlas y agregarle una breve<br>oción                                                                                                    |
| 02     | GEORREFERENC   | CIA PIP        | Permite<br>Inversió<br>compo   | e georreferenciar los componentes de un Proyecto de<br>ón Pública, adjuntar una fotografía para cada<br>onente y una descripción según corresponde.                         |
| 03     | RECOLECTA DA   | TOS DE PREDIOS | Permite<br>informa<br>su vez   | e georreferenciar los datos de un Predio, adjuntar<br>ación de la edificación, uso, población, servicios, etc. A<br>también te permite registrar fotos asociadas al predio. |
| 04     | DIBUJA AREA DI | e peligro      | Permite<br>realizar<br>y fotog | e georreferenciar los datos de un evento de Desastre,<br>ndo un mapeo del área que cubre, adjuntar información<br>rafías sobre el desastre o evento.                        |

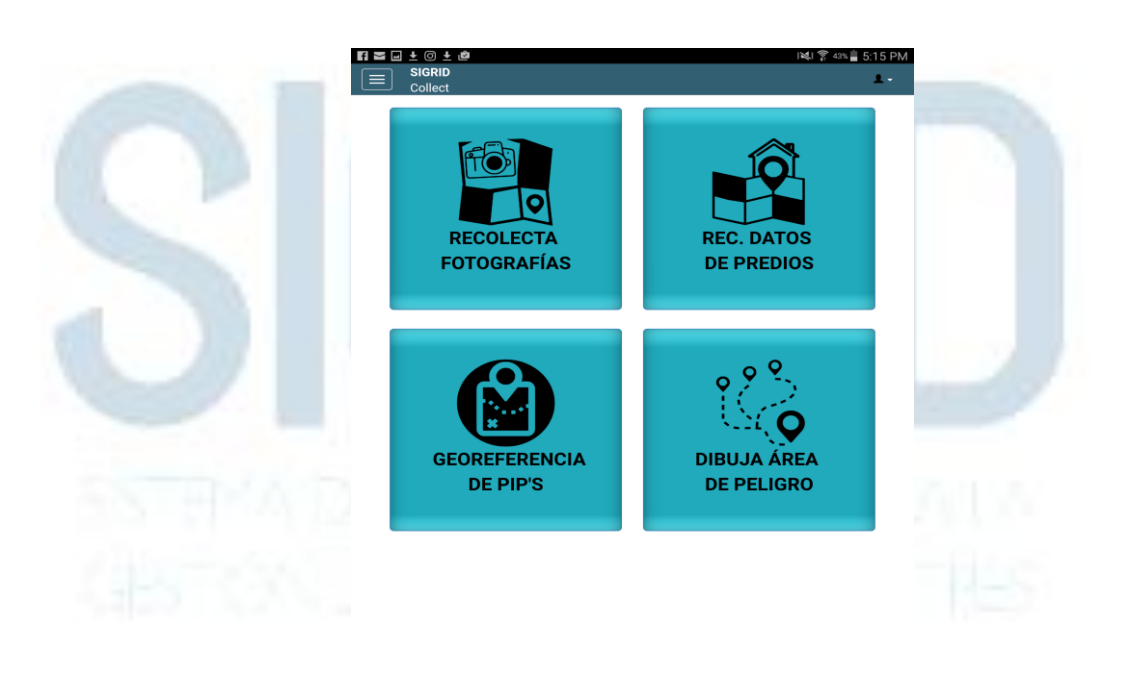

io: quest

# **4.1.1.- GEORREFERENCIADOR DE FOTOS**

Esta funcionalidad le permite capturar fotos, georreferenciarlas y agregarle una breve descripción. Se puede utilizar para reportar algún evento que puede registrarse en el momento.

Esta funcionalidad tiene tres opciones, las cuales se detallarán a continuación:

#### 4.1.1.1.- REGISTRO NUEVO

Para el registro una nueva información en esta funcionalidad deberá seguir los siguientes pasos.

**Paso 1:** Ingrese a la opción "nuevo", en la ventana principal (ventana de búsqueda de la funcionalidad).

|         | Collect                                                                                          |                           |
|---------|--------------------------------------------------------------------------------------------------|---------------------------|
| FOTC    | OGRAFÍAS                                                                                         | <u>  ■   <u>■</u>   ◆</u> |
| Busca   | ir fotos                                                                                         | ٩                         |
|         |                                                                                                  |                           |
| onooit  | orio                                                                                             |                           |
| eposito |                                                                                                  |                           |
| eposito | Detaile                                                                                          | Sinc.                     |
| l<br>]  | Detaile<br>Sede central SGI                                                                      | Sinc.                     |
| l<br>]  | Detaile<br>Sede central SGI<br>2016-12-07 16:44:38                                               | Sinc.                     |
| epositi | Detaile           Sede central SGI           2016-12-07 16:44:38           Sede central CENEPRED | Sinc.                     |

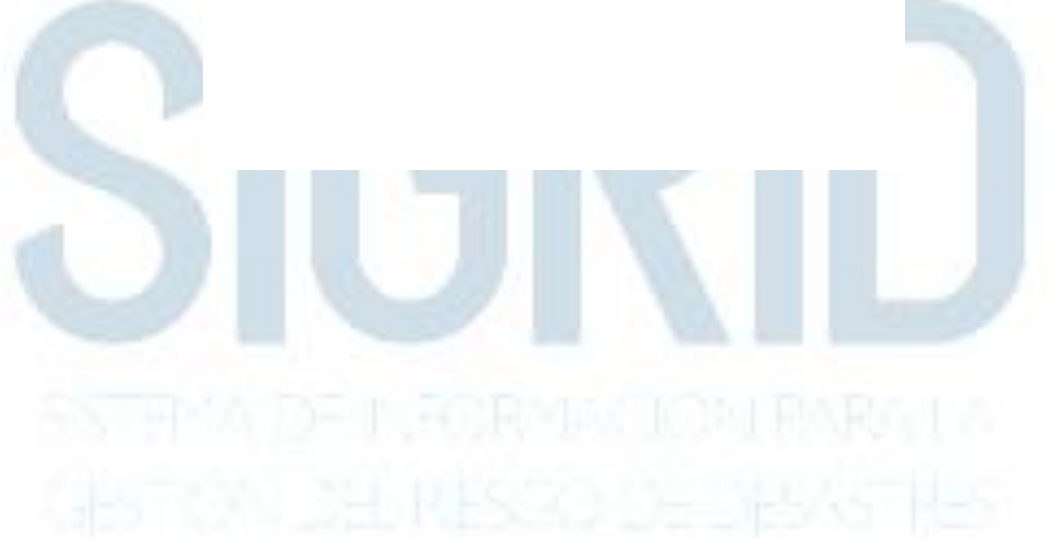

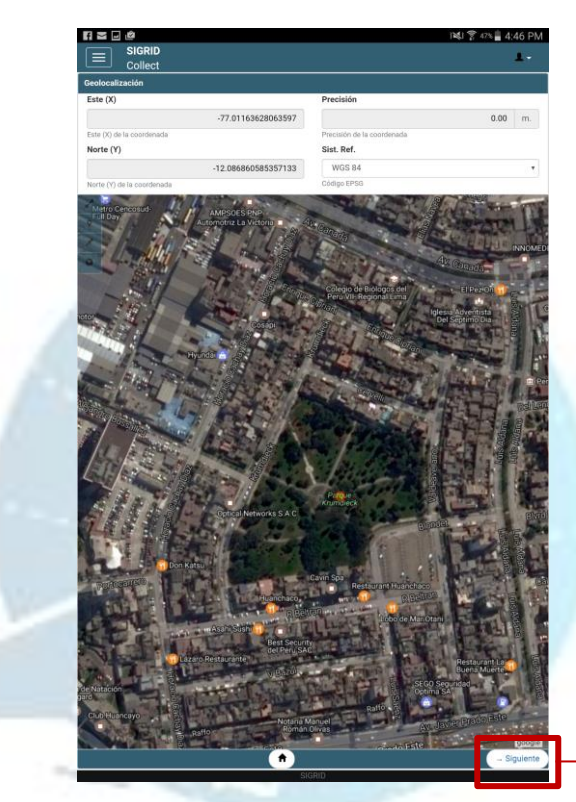

Paso 2: Ubique su localización a través del mapa interactivo de la herramienta.

Haga clic para continuar con el registro

Nota: El uso del mapa se encuentra detallado en la el punto 4.1.5.1 del presente manual.

![](_page_7_Picture_5.jpeg)

![](_page_8_Picture_1.jpeg)

#### Paso 3: Registre una fotografía y su respectiva descripción,

## 4.1.1.2.- EDITAR UN REGISTRO DE GEORREFERENCIADOR DE FOTOS

Para editar un registro de esta funcionalidad deberá seguir los siguientes pasos.

#### **Paso 1:** Doble click en el registro a editar.

|             | sigrid<br>Collect                         | ;i≹; 察 47% <mark>=</mark> 4:44 PM<br><b>⊥</b> - |
|-------------|-------------------------------------------|-------------------------------------------------|
| REC.FOTOGR  | AFÍAS                                     | <b>A</b>                                        |
| Buscar fo   | tos                                       | ٩                                               |
| Repositorio |                                           |                                                 |
| -           | Detaile                                   | Sinc.                                           |
|             | Sede central SGI<br>2016-12-07 16:44:38   | A                                               |
|             | Sede central CENEPRED 2016-12-07 16:41:54 | A                                               |

**Paso 2:** Edite los datos del registro donde se requiera y al finalizar grave.

![](_page_9_Figure_6.jpeg)

Nota: Deberá de ir a la última página para guardar los cambias y hacer clic en la opción "guardar".

#### 4.1.1.3.- ELIMINAR UN REGISTRO DE GEORREFERENCIADOR DE FOTOS

Para eliminar un registro de esta funcionalidad deberá seguir los siguientes pasos.

**Paso 1:** Seleccione el registro a eliminar.

| f 🗹 🖻      | ٢                                            | 👀 🍞 47% 🖥 4:44 PM |
|------------|----------------------------------------------|-------------------|
|            | SIGRID<br>Collect                            | <u> </u>          |
| REC.FOTOG  | RAFÍAS                                       | l 🗎 🛍 🗢           |
| Buscar f   | fotos                                        | ٩                 |
| Repositori | io                                           |                   |
| -          | Detaile                                      | Sinc.             |
|            | Sede central SGI<br>2016-12-07 16:44:38      | A                 |
|            | Sede central CENEPRED<br>2016-12-07 16:41:54 | A                 |
|            |                                              |                   |

**Paso 2:** Haga clic en la opción "eliminar", y a continuación confirme la eliminación del registro.

| ¿Desea eliminar el elen | nento?  |
|-------------------------|---------|
| CANCELAR                | ACEPTAR |

4.1.1.4.- SINCRONIZAR UN REGISTRO DE GEORREFERENCIADOR DE FOTOS A LA BASE DE DATO.

Para sincronizar un registro en la base de dato deberá seguir los siguientes pasos:

Paso 1: Seleccione el registro a sincronizar con la base de dato.

## SIGRID COLLECT 3.0

|          | SIGRID<br>Collect                            | 3 <b>₩</b> 3 <b>?</b> 47% <b>1</b> 4:44 PM |
|----------|----------------------------------------------|--------------------------------------------|
| Buscal   | rfotos                                       | ( • ) • · · · · · · · · · · · · · · · · ·  |
| Reposito | rio<br>Detalle                               |                                            |
|          | Sede central SGI<br>2016-12-07 16:44:38      | A                                          |
|          | Sede central CENEPRED<br>2016-12-07 16:41:54 | A                                          |
|          |                                              |                                            |

Paso 2: Haga clic en la opción de sincronizar.

Sigrid

Se ha terminado de sincronizar

ACEPTAR

|                                         |             |                | 1.1               | ( in ) |                                         |    |                   | 5                   |                |
|-----------------------------------------|-------------|----------------|-------------------|--------|-----------------------------------------|----|-------------------|---------------------|----------------|
|                                         |             | IGRID          |                   |        |                                         | 31 | \$3 \$ 4/% ∎ 4:44 | РМ<br>-             |                |
|                                         | <u> </u>    | Collect        |                   |        |                                         |    |                   |                     |                |
| RE                                      | C.FOTOGRA   | AFIAS          |                   |        |                                         |    |                   | ~                   |                |
|                                         | Buscar fot  | os             |                   |        |                                         |    | (                 | ٦.                  |                |
|                                         |             |                |                   |        |                                         |    |                   |                     |                |
| R R                                     | tepositorio |                |                   |        |                                         |    |                   |                     |                |
|                                         |             | Detalle        |                   |        |                                         |    | Sinc.             |                     |                |
|                                         | ]           | Sede central S | GI                |        |                                         |    | <b>A</b>          |                     |                |
|                                         |             | 2016-12-07 1   | 6:44:38           |        |                                         |    |                   |                     |                |
|                                         |             | Sede central C | ENEPRED           |        |                                         |    | <b>A</b>          |                     |                |
|                                         |             | 2016-12-07 1   | 6:41:54           |        |                                         |    |                   |                     |                |
| <u>Paso 3:</u> Ace                      | pte la      | sincron        | ización           |        |                                         |    |                   |                     |                |
|                                         |             |                | 4) 🖤 em 🖹 5:04 DM | 14     | ≍ (0 + + <i>i</i> Ø                     |    |                   | \$1 〒 405 目 5-34 PA | 4              |
| RID                                     |             | ,-             | 1<br>1            |        | SIGRID<br>Collect                       |    |                   | 1-                  |                |
| 5                                       |             |                | • • •             | REC    | FOTOGRAFÍAS                             |    |                   | <b>b</b> 8 <b>?</b> |                |
|                                         |             |                | ٩                 | _      | Buscar fotos                            |    |                   | Q                   | 1              |
|                                         |             |                |                   | Re     | positorio                               |    |                   |                     |                |
| Detaile                                 |             |                | Ene.              |        | Zona ruinosa                            |    |                   | Sinc.               |                |
| 2016-12-07 17:24:02                     |             | 4              | 4                 |        | 2016-12-07 17:24:02                     |    | -                 |                     | Sincronización |
| Vivienda ruinosa<br>2016-12-07 17:22:45 |             | 4              | <b>A</b>          |        | Vivienda ruinosa<br>2016-12-07 17:22:45 |    |                   | <b>´</b>  →         | realizada.     |

# 4.1.2.- GEORREFERENCIACIÓN DE COMPONENTES DE PROYECTOS

Esta funcionalidad le permite georreferenciar los componentes de un Proyecto de Inversión Pública, adjuntar una fotografía para cada componente y una descripción según corresponde. Esta funcionalidad tiene tres opciones, las cuales se detallarán a continuación:

#### 4.1.2.1.- REGISTRO NUEVO

Para el registro una nueva información en esta funcionalidad deberá seguir los siguientes pasos.

**Paso 1:** Ingrese a la opción "nuevo", en la ventana principal (ventana de búsqueda de la funcionalidad).

|                                         |                                                                | 0.0.000                  |                  |                                                                                                    |
|-----------------------------------------|----------------------------------------------------------------|--------------------------|------------------|----------------------------------------------------------------------------------------------------|
|                                         |                                                                |                          | i 💐 🍞 45% 📕 4:58 | PM                                                                                                    |
|                                         |                                                                |                          |                  | -                                                                                                    |
|                                         | GEOREF. PIP'S                                                  |                          | <b>b</b> û       | ~                                                                                                    |
|                                         | Buscar componentes                                             |                          | c                | 2                                                                                                    |
|                                         |                                                                |                          |                  |                                                                                                    |
|                                         | Repositorio                                                    |                          |                  |                                                                                                    |
|                                         | Detaile                                                        |                          | Sinc             |                                                                                                    |
|                                         | Almacen central: Almacen central                               |                          | A                | -                                                                                                    |
|                                         | 2016-12-07 16:58:34                                            |                          | <b>A</b>         |                                                                                                    |
|                                         | Puente peatonal: Puente peatonal urba                          | no                       | Δ                |                                                                                                    |
|                                         | 2016-12-07 16:57:10                                            |                          | -                |                                                                                                    |
|                                         |                                                                |                          |                  |                                                                                                    |
|                                         |                                                                |                          |                  |                                                                                                    |
|                                         |                                                                |                          |                  |                                                                                                    |
|                                         |                                                                |                          |                  | and the second second sec |
|                                         |                                                                |                          |                  |                                                                                                    |
|                                         |                                                                |                          |                  |                                                                                                    |
|                                         |                                                                |                          |                  |                                                                                                    |
|                                         |                                                                |                          |                  |                                                                                                    |
| Paso 2:                                 | Registre los datos corre                                       | espondientes al Comp     | oonente.         |                                                                                                    |
|                                         | SIGRID<br>Collect                                              | ,<br>,                   | L -              |                                                                                                    |
|                                         | Datos generales                                                |                          |                  |                                                                                                    |
| ibilita el cuadro para                  | D12                                                            |                          | * *              | The second second second second second second second second second second second second second second second se                                                                                                    |
| locar un código nuevo.                  | Seleccione un proyecto o marque la casilla para registrar un r | nuevo código de proyecto |                  | Se despliega mostrando códigos                                                                                                    |
|                                         | Nombre del componente(*)                                       |                          |                  |                                                                                                    |
|                                         | Almacen central                                                |                          | - (              | de componentes registrados los                                                                                                    |
|                                         | Ingrese el nombre del componente(obligatorio)                  |                          | (                | cuales puedes escoger.                                                                                                    |
|                                         | Tipo de GPS utilizado                                          |                          |                  |                                                                                                    |
|                                         | GPS samsung SM-P600 Android 5.1.1                              |                          |                  | 1                                                                                                    |
|                                         | Selectione el tion de ans utilizado para geolocalizar          |                          | I                | Reconoce GPS                                                                                                    |
|                                         | Descrinción(\$) Instancia la descrinción del componento(obli   | antoria)                 |                  | automaticamente                                                                                                    |
|                                         | Descripcion(-) ingrese la descripcion dei componente(obli      | yatono)                  |                  |                                                                                                    |
|                                         | Almacen central                                                |                          |                  |                                                                                                    |
|                                         |                                                                |                          |                  |                                                                                                    |
|                                         |                                                                |                          |                  |                                                                                                    |
|                                         |                                                                |                          |                  |                                                                                                    |
|                                         | Caracteres disponibles: 124                                    |                          |                  |                                                                                                    |
|                                         | Caracteres disponibles: 124                                    |                          |                  | -                                                                                                    |
| Descripción del breve del               | Caracteres disponibles: 124                                    |                          |                  |                                                                                                    |
| )escripción del breve del               | Caracteres disponibles: 124                                    |                          |                  |                                                                                                    |
| )escripción del breve del<br>omponente. | Caracteres disponibles: 124                                    |                          |                  |                                                                                                    |

![](_page_13_Picture_1.jpeg)

Paso 3: Ubique su localización a través del mapa interactivo de la herramienta.

Nota: El uso del mapa se encuentra detallado en la el punto 4.1.5.1 del presente manual.

**Paso 4:** Ingrese una foto, podrá tomarla en el instante o escogerla de su carpeta de imágenes de su dispositivo.

![](_page_13_Picture_5.jpeg)

#### SIGRID COLLECT 3.0

![](_page_14_Picture_1.jpeg)

Nota: El uso de la cámara se encuentra detallado en la el punto 4.1.6 del presente manual.

#### 4.1.2.2.- EDITAR UN REGISTRO DE COMPONENTES DE PROYECTOS

Para editar un registro de esta funcionalidad deberá seguir los siguientes pasos.

Paso 1: Doble click en el registro a editar.

|   | GEOREF | Collect<br>pips<br>car componentes                             | INU \$* 495 ± 4:58 PM<br>± +<br>■ 1 * |
|---|--------|----------------------------------------------------------------|---------------------------------------|
| 1 | Repos  | iltorio                                                        | Sinc.                                 |
|   |        | Almacen central: Almacen central<br>2016-12-07 16:58:34        | A                                     |
|   |        | Puente peatonal: Puente peatonal urbano<br>2016-12-07 16:57:10 | A                                     |

**Paso 2:** Edite los datos del registro donde se requiera y al finalizar guarde los cambios (mismo pasos al registro).

**4.1.2.3.- ELIMINAR UN REGISTRO DE COMPONENTES DE PROYECTOS** Para eliminar un registro de esta funcionalidad deberá seguir los siguientes pasos.

Paso 1: Seleccione el registro a eliminar.

| f f ∼    | i 🖬 🛈 🛨 🛍                                                   | i≪i 穿 45% 🖥 4:58 PM |
|----------|-------------------------------------------------------------|---------------------|
|          | SIGRID<br>Collect                                           | 1                   |
| EOREF. P | IP'S                                                        | 🗎 û                 |
| Buscar   | componentes                                                 | ٩                   |
| Reposito | rio                                                         |                     |
|          | Detaile                                                     | Sinc.               |
|          | Almacen central: Almacen central<br>2016-12-07 16:58:34     | A                   |
|          | Puente peatonal: Puente peatonal urbano 2016-12-07 16:57:10 | A                   |

**Paso 2:** Haga click en la opción "eliminar", y a continuación confirme la eliminación del registro.

|        | SIGRID<br>Collect                                    |          |
|--------|------------------------------------------------------|----------|
| REF. P | 2°11'S                                               | <b>•</b> |
| Busca  | r componentes                                        |          |
| posito | orio                                                 |          |
|        | Detaile                                              | Sinc.    |
|        | Almacen central: Almacen central 2016-12-07 16:58:34 | A        |
|        | Puente peatonal: Puente peatonal urbano              | <b>A</b> |
|        |                                                      |          |
|        |                                                      |          |
| 0      | Non State                                            |          |
|        |                                                      |          |
|        |                                                      |          |
|        | Sigrid                                               |          |
|        | Sigrid<br>¿Desea eliminar el elemento?               | 7        |

#### 4.1.2.4.- SINCRONIZAR UN REGISTRO DE COMPONENTES DE PROYECTOS

Para sincronizar un registro en la base de dato deberá seguir los siguientes pasos:

Paso 1: Seleccione el registro a sincronizar con la base de dato.

| OREF.  | PIP'S                                                          | <b>b</b> 0 <b>*</b> |
|--------|----------------------------------------------------------------|---------------------|
| Busc   | ar componentes                                                 | ٩                   |
| Reposi | torio                                                          |                     |
|        | Detalle                                                        | Sinc.               |
|        | Almacen central: Almacen central<br>2016-12-07 16:58:34        | A                   |
| 1      | Puente peatonal: Puente peatonal urbano<br>2016:12:07 16:57:10 | <b>A</b>            |

#### **Paso 2:** Haga clic en la opción de sincronizar.

| GEOREE PIPS                              |            |                                                                                                    | 040 🐨 405 🖬 400 PM |                |
|------------------------------------------|------------|----------------------------------------------------------------------------------------------------|--------------------|----------------|
| Paso 3: Acepte la sincro                 | onización. |                                                                                                    |                    |                |
| Sigrid<br>Se ha terminado de sincronizar |            | Repositorio         Detaile         Incendio Forestal         2016-11-25 10:46:17         Manantial purificado a punto de ser |                    | Sincronización |
| ACTIPTA                                  |            | contaminado.<br>2016-11-25 10:14:45                                                                                           |                    | ealizada.      |

# 4.1.3.- RECOLECCIÓN DE INFORMACIÓN DE PREDIOS

siguientes pasos.

Esta funcionalidad le permite georreferenciar los datos de un Predio, adjuntar información de la edificación, uso, población, servicios, etc. A su vez también te permite registrar una fotografia asociada al predio.

Esta funcionalidad tiene tres opciones, las cuales se detallarán a continuación:

**4.1.3.1.- REGISTRO NUEVO DE INFORMACIÓN DE PREDIOS** Para el registro una nueva información en esta funcionalidad deberá seguir los

**Paso 1:** Ingrese a la opción "nuevo", en la ventana principal (ventana de búsqueda de la funcionalidad).

#### SIGRID COLLECT 3.0

| REC. DATO | e<br>SIGRID<br>Collect<br>IS PREDIOS        | KI \$ 46% à 4:52 PM<br>▲ •<br>■ 1 ◆ |
|-----------|---------------------------------------------|-------------------------------------|
| Repositor | rio                                         |                                     |
| •         | Detaile                                     | Sinc.                               |
|           | AV.Filadelfia 362<br>2016-12-07 16:52:05    | A                                   |
|           | AV.Loma amarilla 569<br>2016-12-07 16:50:38 | <b>A</b>                            |

Paso 2: Ubique su localización a través del mapa interactivo de la herramienta.

![](_page_17_Picture_3.jpeg)

Nota: El uso del mapa se encuentra detallado en la el punto 4.1.5.1 del presente manual.

GESTERNA DE INFORMACIONI PARA LA GESTON DEL RESCO DE DESASTRES

![](_page_18_Picture_1.jpeg)

**Paso 3:** Ingrese una foto, podrá tomarla en el instante o escogerla de su carpeta de imágenes de su dispositivo.

Nota: El uso de la cámara se encuentra detallado en la el punto 4.1.6 del presente manual.

#### Paso 4: Llene el formulario correspondiente a "Datos de Ubicación"

|                                                                  | 1. |
|------------------------------------------------------------------|----|
| tos de Ubicación                                                 |    |
| Agrup. Urbana                                                    |    |
| Sucre                                                            |    |
| Ingrese agrupación urbana                                        |    |
| Manzana                                                          |    |
| Ingrese MZ                                                       |    |
| Ingrese manzana de predio                                        |    |
| Calle                                                            |    |
| Ingrese calle                                                    |    |
| Ingrese nombre de la calle                                       |    |
| Sub Calle                                                        |    |
| Ingrese Sub calle                                                |    |
| Ingrese nombre de la sub calle                                   |    |
| Tipo de vía                                                      |    |
| Avenida                                                          | •  |
| Seleccione el tipo de vía                                        |    |
| Vía(*)                                                           |    |
| Loma amarilla                                                    |    |
| Ingrese nombre de la vía(obligatorio)                            |    |
| N° Municipal(*)                                                  |    |
| Ingrese número municipal                                         |    |
| Ingrese número municipal(obligatorio)                            |    |
| bservación(*) Ingrese la observación(es) del predio(obligatorio) |    |
| Observacion del predio                                           |    |
| aracterae disponibles: 140                                       |    |

![](_page_19_Picture_1.jpeg)

# Paso 5: Llene el formulario correspondiente a "Datos de Edificación"

# Paso 6: Llene el formulario correspondiente a "Edificación Detallada"

|                                                    |                             | the second second second second second second second second second second second second second second second se |
|----------------------------------------------------|-----------------------------|----------------------------------------------------------------------------------------------------|
|                                                    | i¥3 ≌ 47% ⊒ 4;47 i<br>L -   | M                                                                                                    |
| Collect<br>Edificación Detallada                   |                             |                                                                                                    |
| Muros y comlumnas                                  |                             |                                                                                                    |
| A<br>Seleccione nomenclatura de Muros y Columnas   | •                           |                                                                                                    |
| Techos                                             |                             |                                                                                                    |
| A<br>Seleccione nomenclatura del Techos            | •                           |                                                                                                    |
| Pisos                                              |                             |                                                                                                    |
| A<br>Seleccione nomenclatura de Pisos              |                             |                                                                                                    |
| Puertas y Ventanas                                 |                             |                                                                                                    |
| A<br>Seleccione nomenclatura de Puertas y ventanas |                             |                                                                                                    |
| Revestimiento                                      |                             |                                                                                                    |
| A<br>Seleccione nomenclatura de Revestimiento      |                             |                                                                                                    |
| Baños                                              |                             |                                                                                                    |
| Seleccione nomenclatura de Baños                   |                             |                                                                                                    |
| Inst. Elect. y Sanitarias                          |                             |                                                                                                    |
| Seleccione nomenclatura Electricidad y Sanitarios  |                             |                                                                                                    |
| Area Verificada Const.                             |                             |                                                                                                    |
| Ingrese Área de construcción verificada            |                             |                                                                                                    |
|                                                    |                             |                                                                                                    |
|                                                    |                             |                                                                                                    |
|                                                    |                             |                                                                                                    |
|                                                    |                             |                                                                                                    |
|                                                    |                             |                                                                                                    |
|                                                    |                             |                                                                                                    |
|                                                    |                             |                                                                                                    |
|                                                    |                             |                                                                                                    |
|                                                    |                             |                                                                                                    |
|                                                    |                             |                                                                                                    |
| - Anterior                                         | <ul> <li>Siguier</li> </ul> | te                                                                                                    |
|                                                    |                             |                                                                                                    |

| o del Predio              |   |
|---------------------------|---|
| Tipo de Uso               |   |
| Hospedaje                 | • |
| Seleccione el tipo de uso |   |
| hotel                     |   |
| hotel                     |   |
| apart-hotel               |   |
| hostal                    |   |
| resort                    |   |
| ecolodge                  |   |
| alberge                   |   |

# Paso 7: Llene el formulario correspondiente a "Uso de Predio"

Paso 8: Llene el formulario correspondiente a "Población por Género"

| Daño a la vida y la salud        |          |   |  |
|----------------------------------|----------|---|--|
| Población                        | Cantidad |   |  |
| HERIDOS Masculino 0 - 5          |          | 0 |  |
| HERIDOS Masculino 6 - 15         |          | 0 |  |
| HERIDOS Masculino 16 - 59        |          | 0 |  |
| HERIDOS Masculino 60 a mas       |          | 0 |  |
| HERIDOS Femenino 0 - 5           |          | 0 |  |
| HERIDOS Femenino 6 - 15          |          | 0 |  |
| HERIDOS Femenino 16 - 59         |          | 0 |  |
| HERIDOS Femenino 60 a mas        |          | 0 |  |
| FALLECIDOS Masculino 0 - 5       |          | 0 |  |
| FALLECIDOS Masculino 6 - 15      |          | 0 |  |
| FALLECIDOS Masculino 16 - 59     |          | 0 |  |
| FALLECIDOS Masculino 60 a mas    |          | 0 |  |
| FALLECIDOS Femenino 0 - 5        |          | 0 |  |
| FALLECIDOS Femenino 6 - 15       |          | 0 |  |
| FALLECIDOS Femenino 16 - 59      |          | 0 |  |
| FALLECIDOS Femenino 60 a mas     |          | 0 |  |
| DESAPARECIDOS Masculino 0 - 5    |          | 0 |  |
| DESAPARECIDOS Masculino 6 - 15   |          | 0 |  |
| DESAPARECIDOS Masculino 16 - 59  |          | 0 |  |
| DESAPARECIDOS Masculino 60 a mas |          | 0 |  |
| DESAPARECIDOS Femenino 0 - 5     |          | 0 |  |

| robiación         |                     |                  |             |      |          |   |
|-------------------|---------------------|------------------|-------------|------|----------|---|
| Nº de famili      | ias                 |                  |             |      |          |   |
| 1<br>Ingrese núme | ro total de familia | 35               |             |      |          |   |
| Población         |                     |                  |             |      | Cantidad |   |
| MASCULINO         | 0 - 5               |                  |             |      |          | 2 |
| MASCULINO         | 6 - 15              |                  |             |      |          | 0 |
| MASCILINO         | 16 - 59             |                  |             |      |          |   |
| MASCOLINO         | 10-39               |                  |             |      |          | 0 |
| MASCULINO         | 60 a mas            |                  |             |      |          | 3 |
| FEMENINO 0        | - 5                 |                  |             |      |          | 0 |
| FEMENINO 6        | - 15                |                  |             |      |          | 0 |
| FEMENINO 1        | 6 - 59              |                  |             |      |          | 1 |
| FEMENINO 6        | 0 a mas             |                  |             |      |          | 0 |
|                   |                     |                  |             |      |          |   |
|                   |                     |                  |             |      |          |   |
|                   |                     |                  |             |      |          |   |
| 6_                | 1                   | 2                | 3           |      |          |   |
|                   | 1                   | 25               | 3           | Sig. | Ľ        |   |
|                   | 1<br>4<br>7         | 2<br>5<br>8      | 3<br>6<br>9 | Sig. | ľ        |   |
|                   | 1<br>4<br>7         | 2<br>5<br>8<br>0 | 3<br>6<br>9 | Sig. | ľ        |   |

# Paso 9: Llene el formulario correspondiente a "Grupo Etáreo"

# Paso 10: Llene el formulario correspondiente a "Servicios Públicos".

| SIGRID                                       |    |
|----------------------------------------------|----|
| E Collect                                    | 1. |
| icios Públicos                               |    |
| ervicio Agua                                 |    |
| Red pública                                  | T  |
| eleccione tipo de servicio de agua           |    |
| ervicio Luz                                  |    |
| Red pública                                  | ¥  |
| eleccione tipo de servicio de luz            |    |
| ervicio Desague                              |    |
| Si tiene                                     | ¥  |
| eleccione si cuenta con servicio de desague  |    |
| ervicio Telefonía                            |    |
| Fijo                                         | ¥  |
| eleccione tipo de servicio de telefónia      |    |
| ervicio Cable                                |    |
| No tiene                                     | ¥  |
| eleccione si cuenta con servicio de cable    |    |
| ervicio Internet                             |    |
| No tiene                                     | •  |
| eleccione si cuenta con servicio de internet |    |

![](_page_22_Picture_1.jpeg)

Paso 11: Llene el formulario correspondiente a "Características de titularidad".

# Paso 12: Llene el formulario correspondiente a "Datos del Declarante".

| • | f f f f f f f = ¥ 🛤 0 0                 | 중 578 ∎ 12·47 PM |  |
|---|-----------------------------------------|------------------|--|
|   |                                         | 1.               |  |
|   | PREDIO - Datos del Declarante           |                  |  |
|   | El titular es declarante                |                  |  |
|   | Nombre(s) Declarante                    |                  |  |
|   | Ingrese nombre(s)                       |                  |  |
|   | Ingrese nombre(s) del declarante        |                  |  |
|   | Apellido Paterno                        |                  |  |
|   | Ingrese ape. paterno                    |                  |  |
|   | Ingrese apellido paterno del declarante |                  |  |
|   | Apellido Materno                        |                  |  |
|   | Ingrese ape, materno                    |                  |  |
|   | Ingrese apellido materno del declarante |                  |  |
|   | BNI                                     |                  |  |
|   | Ingrese n° dni                          |                  |  |
|   | Ingrese n° DNI del declarante           |                  |  |
|   |                                         |                  |  |
|   |                                         |                  |  |
|   |                                         |                  |  |
|   |                                         |                  |  |
|   |                                         |                  |  |
|   |                                         |                  |  |
|   |                                         |                  |  |
|   |                                         |                  |  |
|   |                                         |                  |  |
|   |                                         |                  |  |
|   |                                         |                  |  |
|   |                                         |                  |  |
|   |                                         |                  |  |
|   |                                         |                  |  |
|   |                                         |                  |  |
|   |                                         |                  |  |
|   |                                         |                  |  |
|   |                                         |                  |  |
|   |                                         |                  |  |
|   |                                         |                  |  |
|   |                                         |                  |  |
|   |                                         |                  |  |
|   |                                         |                  |  |
|   |                                         |                  |  |
|   | - Anterior                              | - Siguiente      |  |
|   | SIGRID                                  |                  |  |

![](_page_23_Picture_1.jpeg)

#### Paso 13: Guarde los datos del formulario para terminar.

#### 4.1.3.2.- EDITAR UN REGISTRO DE INFORMACIÓN DE PREDIOS

Para editar un registro de esta funcionalidad deberá seguir los siguientes pasos.

#### Paso 1: Doble click en el registro a editar.

| REC. DATO | Collect<br>os predios                       |       |
|-----------|---------------------------------------------|-------|
| Busca     | r predios                                   | c     |
| Reposito  | prio                                        |       |
|           | Detaile                                     | Sinc. |
|           | AV.Filadelfia 362<br>2016-12-07 16:52:05    | A     |
|           | AV.Loma amarilla 569<br>2016-12-07 16:50:38 | A     |

Nota: Para guardar lo que se ha editado deberá ir a la parte final y dar click en la opción guardar.

**Paso 2:** Edite los datos del registro donde se requiera y al finalizar guardar los cambios (mismo pasos de nuevo registro)

#### 4.1.3.3.- ELIMINAR UN REGISTRO DE INFORMACIÓN DE PREDIOS

Para eliminar un registro de esta funcionalidad deberá seguir los siguientes pasos.

Paso 1: Seleccione el registro a eliminar.

| REC. DATO | SIGRID<br>Collect<br>DS PREDIOS                                  | ¥0 \$ 452 PM<br>▲ •<br>■ |
|-----------|------------------------------------------------------------------|--------------------------|
| Busca     | r predios                                                        | ٩                        |
|           | AV/Filadelfia 362<br>2016-12-07 16:52:05<br>AV/Loma amarilla 569 | <br>▲<br>▲               |
|           | 2016-12-07 16:50:38                                              | <b>A</b>                 |

# Paso 2: Haga click en la opción "eliminar", y confirme.

| 대 프 전 센 143 위 세종 4.52 PM<br>SIGRID<br>Collect | Sigrid                       |         |  |
|-----------------------------------------------|------------------------------|---------|--|
| REC. DATOS PREDIOS                            | ¿Desea eliminar el elemento? |         |  |
| Buscar predios                                | CANCELAR                     | ACEPTAR |  |

# 4.1.3.4.- SINCRONIZAR UN REGISTRO DE INFORMACIÓN DE PREDIOS

Para sincronizar un registro en la base de dato deberá seguir los siguientes pasos:

Paso 1: Seleccione el registro a sincronizar con la base de dato.

|              | Collect<br>REC. DATOS PREDIOS                 | <u>ل</u> -<br>(۱۱) ۲                       |
|--------------|-----------------------------------------------|--------------------------------------------|
|              | Buscar predios                                | ٩                                          |
|              | Repositorio                                   | a ten                                      |
|              | AVFiladelfia 362                              |                                            |
|              | AV.Loma amarilla 569                          | <b>A</b>                                   |
|              | REC. DATOS PREDIOS Buscar predios Repositorio | (b) (f) (f) (f) (f) (f) (f) (f) (f) (f) (f |
|              |                                               | CION PARAL                                 |
| Paso 3: Ace  | te la sincronización.                         |                                            |
| Paso 3: Acer | ote la sincronización.                        |                                            |
| Paso 3: Acer | ote la sincronizacion.                        | New Yorks R                                |

# 4.1.4.- MAPEO DE EVENTOS

Esta funcionalidad permite georreferenciar los datos de un evento de Desastre, realizando un mapeo del área que cubre, adjuntar información y fotografías sobre el desastre o evento.

Esta funcionalidad tiene tres opciones, las cuales se detallarán a continuación:

#### 4.1.3.1.- REGISTRO NUEVO DE MAPEO DE EVENTOS

Para el registro una nueva información en esta funcionalidad deberá seguir los siguientes pasos:

**Paso 1:** Ingrese a la opción "nuevo", en la ventana principal (ventana de búsqueda de la funcionalidad).

| Bu  | car eventos                                                  | 9                                                                                                    |
|-----|--------------------------------------------------------------|----------------------------------------------------------------------------------------------------|
| Bap | silaria                                                      |                                                                                                    |
|     |                                                              | Binc.                                                                                                    |
|     | Sector la luma: Deslizamiento de ladera                      | *                                                                                                    |
|     | 2016-12-07 17:33:28 Parque los gatos: Hundimiento del parque |                                                                                                    |
|     | 2016-12-07 17:31:30                                          | •                                                                                                    |
|     | Area que abarco el evento.                                   | Nota: El uso de este<br>mapa se encuentra<br>detallado en la el<br>punto 4.1.5.2 del<br>presente manual. |

![](_page_26_Picture_1.jpeg)

Paso 3: Registre los datos generales correspondientes al evento.

**Paso 4:** Ingrese una foto, podrá tomarla en el instante o escogerla de su carpeta de imágenes de su dispositivo.

|                | Le Collect                                                                                | 144 🐨 44% 🚔 5:06 PM                                       |  |
|----------------|-------------------------------------------------------------------------------------------|-----------------------------------------------------------|--|
| Fatogr         | atia                                                                                      |                                                           |  |
|                |                                                                                           |                                                           |  |
|                |                                                                                           |                                                           |  |
|                |                                                                                           |                                                           |  |
| Paso 5: Guarde | el evento registrado                                                                      |                                                           |  |
|                |                                                                                           |                                                           |  |
|                | SIGRID<br>Collect                                                                         |                                                           |  |
| Call States    | Se ha completado el ingreso de los datos so<br>registro, guarde los cambios haciendo clic | vlicitados, para finalizar el<br>ek en el siguiente botón |  |
|                |                                                                                           |                                                           |  |

#### 4.1.3.2.- EDITAR UN REGISTRO DE MAPEO DE EVENTOS

Para editar un registro de esta funcionalidad deberá seguir los siguientes pasos.

**Paso 1:** Seleccione el registro a editar en la ventana principal (ventana de búsqueda de componentes).

| DID. AR | IA PELIGRO                                                      | <b>1</b> |
|---------|-----------------------------------------------------------------|----------|
| Bus     | tar eventos                                                     | ٩        |
| Repos   | itorio                                                          |          |
| -       | Detaile                                                         | Bino.    |
|         | Sector la loma: Deslizamiento de ladera<br>2016-12-07 17/33/28  | *        |
|         | Parque los gatos: Hundimiento del parque<br>2016-12-07 17:31:38 | ~        |

**Paso 3:** Edite los datos del registro donde se requiera y al finalizar guardar los cambios ().

#### 4.1.2.3.- ELIMINAR UN REGISTRO DE MAPEO DE EVENTOS

Para eliminar un registro de esta funcionalidad deberá seguir los siguientes pasos.

|         |         |                                                                 | )백) 🖀 40%을 5:36 PM |
|---------|---------|-----------------------------------------------------------------|--------------------|
|         |         | Collect                                                         | <b>*</b> *         |
| 010.    | AREA P  | ELIGRO                                                          | N 0 🕈              |
|         | uscare  | iventos                                                         | ۹.                 |
| Rep     | ositori | •                                                               |                    |
| - N. P. |         |                                                                 |                    |
|         |         | Sector la lorna: Deslizamiento de ladera<br>2016-12-07 17.33.28 | *                  |
|         |         | Parque los gatos: Hundimiento del parque                        | ~                  |

**Paso 2:** Haga click en la opción "eliminar", y a continuación confirme la eliminación del registro.

| <b>町 冊 山</b> ① 土 土 ゆ | 140 T 40% \$536 PM | Sigrid                       |         |
|----------------------|--------------------|------------------------------|---------|
| Collect              | <b>A</b> +         | ¿Desea eliminar el elemento? |         |
| DIB. AREA PELIGRO    |                    | CANCELAR                     | ACEPTAR |

# DESCARGA LA APLICACIÓN MÓVIL

1. Mediante URL:

https://play.google.com/store/apps/details?id=gob.cenepred.sigrid.collect &hl=es\_PE

2. Mediante escáner QR de Android

![](_page_28_Picture_5.jpeg)

![](_page_28_Picture_6.jpeg)